# PAYRECS

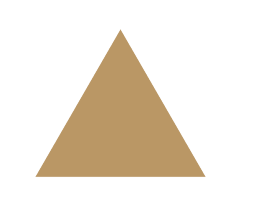

+

# Mercantile Bank®

User Guide

## Accessing PayRecs via Online Banking

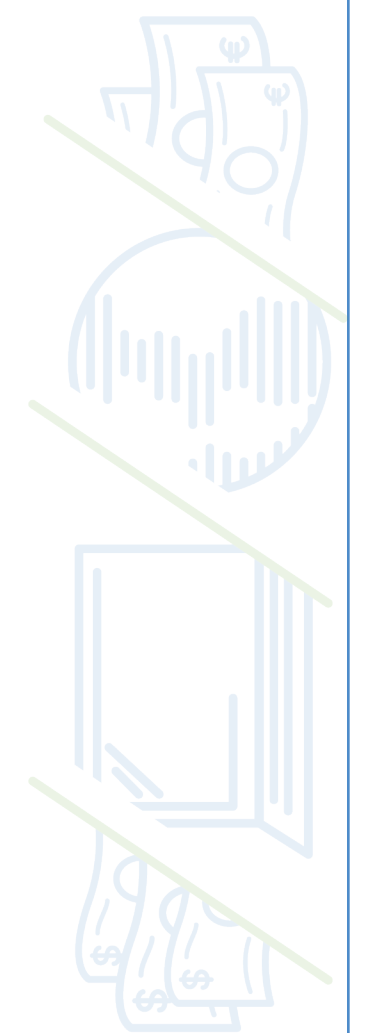

1. Select the "Treasury" tab at the top of your screen.

| ury se |                                                          |                                                            |
|--------|----------------------------------------------------------|------------------------------------------------------------|
|        | C Search page                                            |                                                            |
|        | TREASURY SERVICES                                        |                                                            |
|        | Payments Initiate ACH & Wire Transactions                | & Recipients<br>Add recipients for ACH & Wire Transactions |
|        | C ACH Pass-Thru<br>Upload NACHA formatted files          | International Wire powered by PayRecs 2                    |
|        | Tax Payments Initiate Tax Payments to Taxing Authorities |                                                            |
|        | ADMINISTRATION AND REPORTS                               |                                                            |
|        | Wire Reports                                             |                                                            |

2. Select "International Wire powered by PayRecs".

3. You'll be taken directly to your PayRecs account without having to log in.

#### Sending a payment

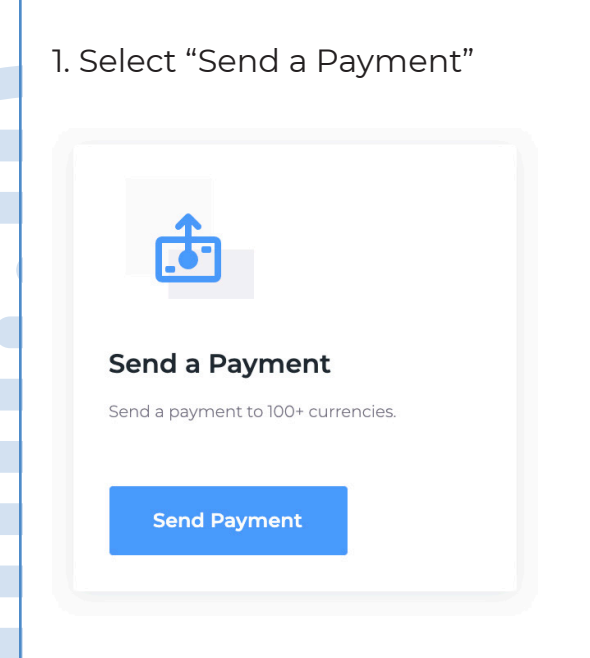

2. Select your recipient (or create a new one; see "How to Create a Recipient")

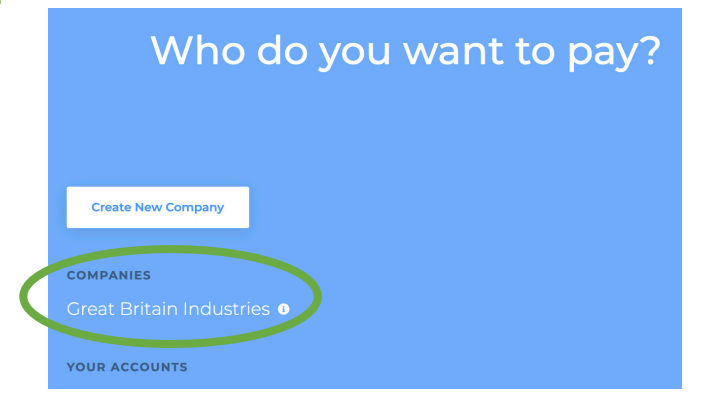

## Sending a payment continued

3. Your default funding account will populate. Select "change" if you'd like to change the funding account.

Note: the funding account cannot

be changed if

the recipient was

SEND A PAYMENT TO Great Britain Industries Creat Britain Industries 1234 Main, London, GB

## Select your funding account and amount to send.

|                                                                                |                          | created with a     |
|--------------------------------------------------------------------------------|--------------------------|--------------------|
| YOUR FUNDING ACCOUNT                                                           |                          | mandatory funding  |
| Total Access Retail Checking .0002                                             | \$ 3,113.44 🖨 USD Change | account. See step  |
|                                                                                |                          | #9 of "creating a  |
| GREAT BRITAIN INDUSTRIES RECEIVES                                              |                          | new recipient" for |
| £ 0.00                                                                         | GBP                      | more info about    |
|                                                                                |                          | 'Mandatory'.       |
| YOU SEND                                                                       |                          |                    |
| \$ 0.00                                                                        | to USD                   |                    |
|                                                                                |                          |                    |
| 1 ⊕ GBP → 1.3964 ⊜ USD Review Rate Details                                     |                          |                    |
| 1 ⊜ USD → 0.7161 ⊕ CBP                                                         |                          |                    |
| last updated @ <b>12:33pm 12/15/2021</b><br>rates are not updated in real time |                          |                    |

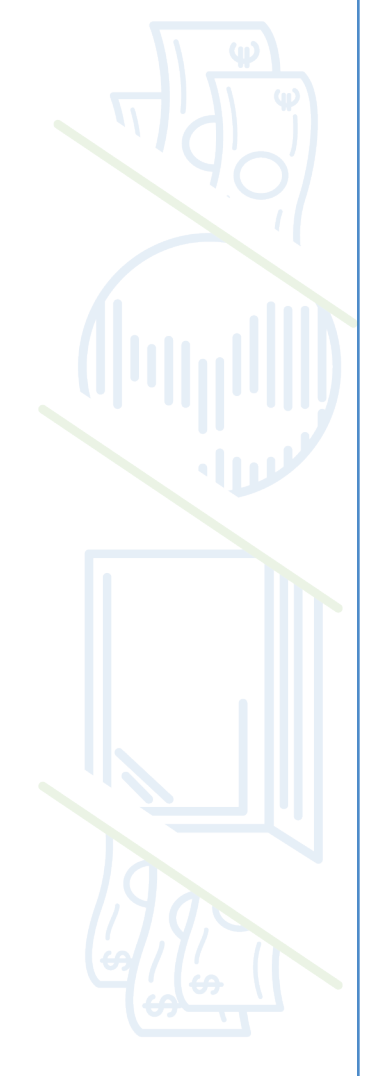

4. Enter the amount you want to send in USD or FX.

#### YOUR FUNDING ACCOUNT

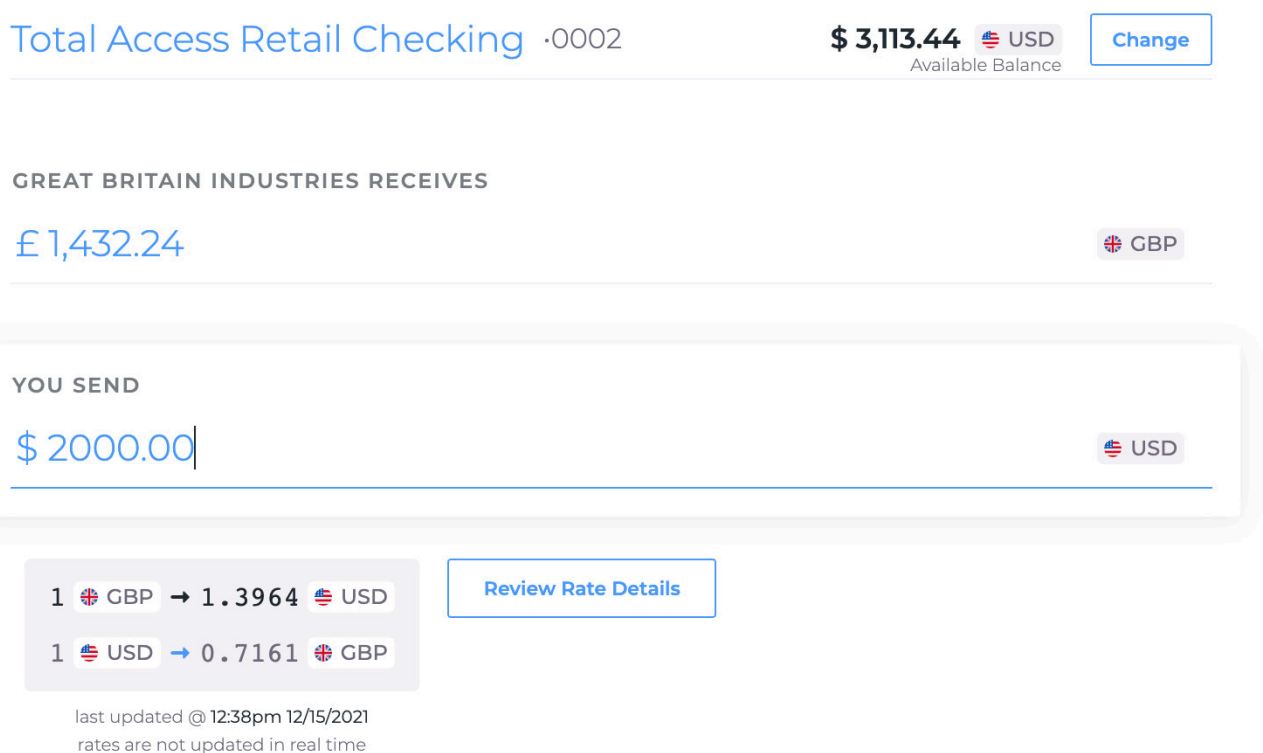

## Sending a payment continued

5. Review the rate presented in market convention and inverted.

**Review Rate Details** 

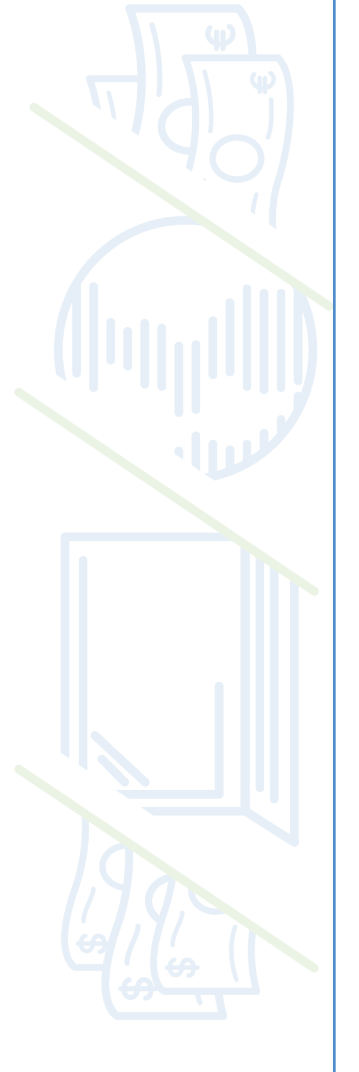

| 1 | 🟶 GBP | → 1.3964 👙 USD        |  |
|---|-------|-----------------------|--|
| 1 | 👙 USD | → 0.7161 <b>\ GBP</b> |  |

last updated @ 12:43pm 12/15/2021

6. Enter unlimited remittance information. What will fit is included in the SWIFT reference. What doesn't fit will go to the email you provided when you set up your recipient.

SEND A PAYMENT TO Great Britain Industries Great Britain Industries 1234 Main, London, GB

#### Add in your invoice details.

INVOICE NUMBER

required

#### REFERENCE NUMBER

optional

#### PURPOSE OF PAYMENT

optional

#### Add Attachment

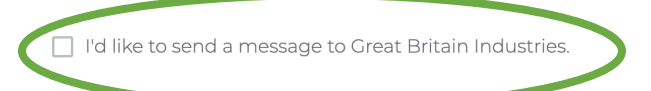

Click the box on the left to include a free form note.

## Sending a payment continued

7. Confirm the details of your payment.

**Great Britain Industries** 

**Review Summary** 

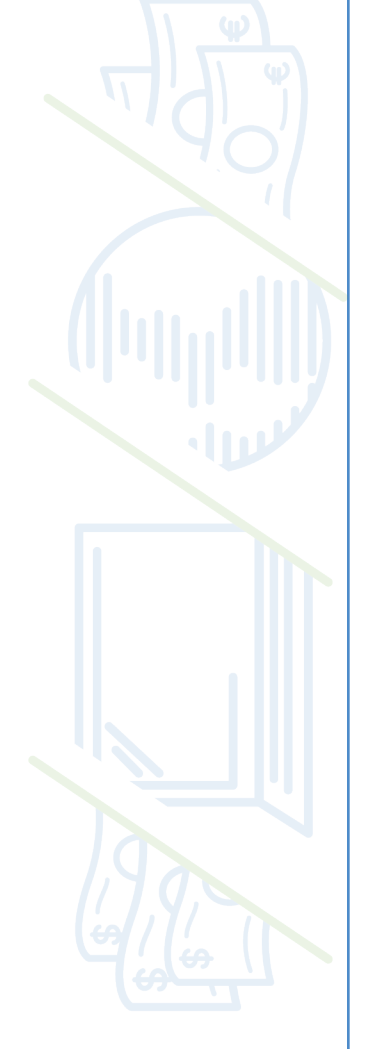

| Sending to                                                                     | Great Britain Industries<br>HSBC UK BANK PLC6819 |
|--------------------------------------------------------------------------------|--------------------------------------------------|
| They will recieve                                                              | £ 1,432.24                                       |
| Sending from                                                                   | Total Access Retail Checking<br>SDX Bank (-0002) |
| You're Sending*<br>Please review your fee schedule for internati               | tonal wires. Exchange Cost: 20.07 USD            |
| This is an estimate, <i>click the quote button</i> to                          | o get a live rate.                               |
| 1 ⊕ GBP → 1.3964 ⊕ USD<br>1 ⊕ USD → 0.7161 ⊕ GBP                               | Review Rate Details                              |
| last updated @ <b>12:48pm 12/15/2021</b><br>rates are not updated in real time |                                                  |
| View Invoice Details                                                           |                                                  |

8. Agree to the "terms and conditions" to view a live exchange rate one more time before sending your payment.

9. View the live rate and click "confirm payment".

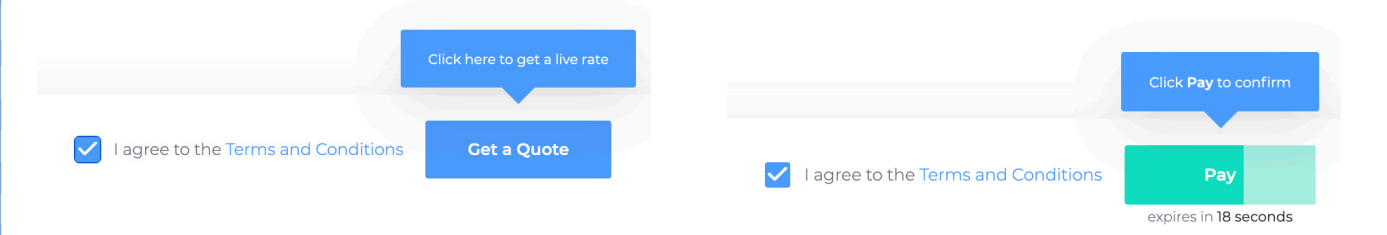

10. Your payment has been created and sent to your secondary approver for final approval. Your account will be debited immediately, but your payment will not be released from us, Mercantile, until your secondary approver has reviewed and approved the transaction. From this screen you can send another payment or print the confirmation.

## Sending a payment completed

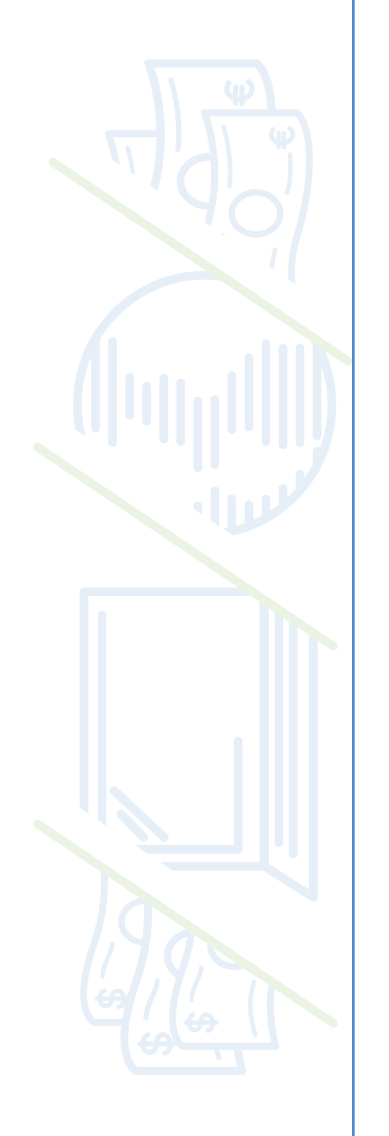

YOU SENT PAYMENT TO Great Britain Industries

> Completed! Payment Instructions:

Details

#### \$ 2,000.00 = USD

On 2021/12/15, SDX Bank will deduct 2,000.00 USD from your account, and 1,432.24 GBP will be sent to HSBC UK BANK PLC (GB29NWBK60161331926819).

Great Britain Industries 1234 Main, London, GB

\*Locked rate: 1.3964 GBPUSD

Print

## Creating a new recipient

1. Click companies at the top of the page.

| Payments                                             | Accounts Reports People Companies       |
|------------------------------------------------------|-----------------------------------------|
| OR select "send a payment".                          | 2. Then click "create new company".     |
| <b>.</b>                                             | Create New Company                      |
| Send a Payment<br>Send a payment to 100+ currencies. | сомраниеs<br>Great Britain Industries 🕄 |
| Send Payment                                         | YOUR ACCOUNTS                           |
|                                                      |                                         |

3. Select whether the recipient is an individual or business entity.

| SETUP VEN<br>Unnamed N<br>Vendor Conta | DOR<br><b>/endor</b> |
|----------------------------------------|----------------------|
| Are you sending to an individual or    | <b>business?</b>     |
| O Individual                           | O Business           |

4. Enter a nickname. This will be displayed to you under the companies section when you begin the process of sending a new payment.

| Vendor Nickname:         | COMPANIES                  |
|--------------------------|----------------------------|
| NICKNAME                 | Great Britain Industries 1 |
| Great Britain Industries |                            |
|                          | YOUR ACCOUNTS              |

If a recipient accepts multiple currencies, create a vendor for each currency type for that recipient and append the currency type on the end of the nickname. i.e. Great Britain Industries GBP, or Great Britain Industries EUR, etc.

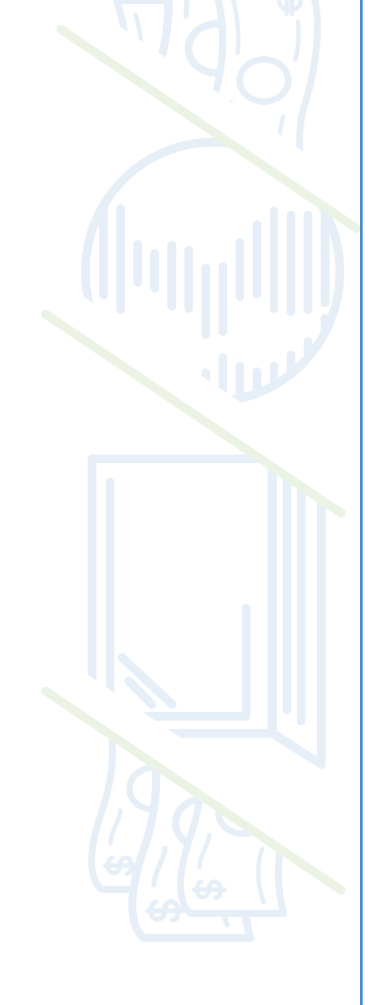

5. Enter the currency the recipient wants to receive, their country code, and the country code of the recipient's bank under "Region Details".

#### **Region Details:**

CURRENCY

EUR

BENEFICIARY COUNTRY CODE

GB - United Kingdom

BANK COUNTRY CODE

GB - United Kingdom

6. Mark the account "Internal" if it's part of your organization.

#### Internal or external?

Internal 0

8. Enter the contact information for the recipient. Providing an email address and phone number are not required but help speed up the reconciliation process. The email address allows us to provide additional remittance information that you enter when you send payments.

| contact   | . details.                                     |
|-----------|------------------------------------------------|
| 🗌 l don't | have have contact information for this vendor. |
| CONTACT F | IRST NAME                                      |
| Johnny    |                                                |
|           |                                                |
| CONTACT L | AST NAME                                       |
| Rose      |                                                |
|           |                                                |
| CONTACT E | MAIL                                           |
| johnnyı   | ose@fake.com                                   |
|           |                                                |
| CONTACT P | HONE NUMBER                                    |
| +1 (40)   | )2) 890-5244                                   |

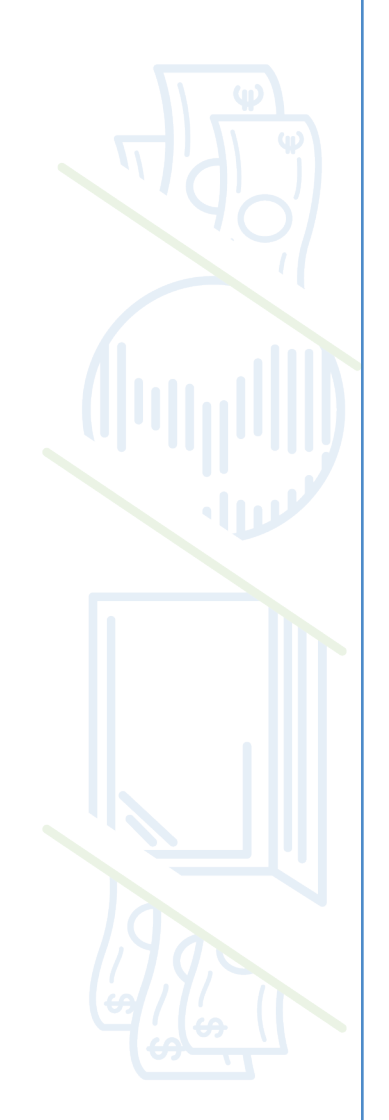

9. Next, set up a funding account using the template we provide. You can select from any account tied to your PayRecs account. These populate automatically from your online banking account with us. If you choose to mark "mandatory", all payments to this vendor must be paid from this account.

| DEFAULT FUNDING ACCOUNT 🚯            |  |
|--------------------------------------|--|
| optional                             |  |
|                                      |  |
| None                                 |  |
| Total Access Retail Checking (•0002) |  |
| Total Access Retail Checking (•0003) |  |

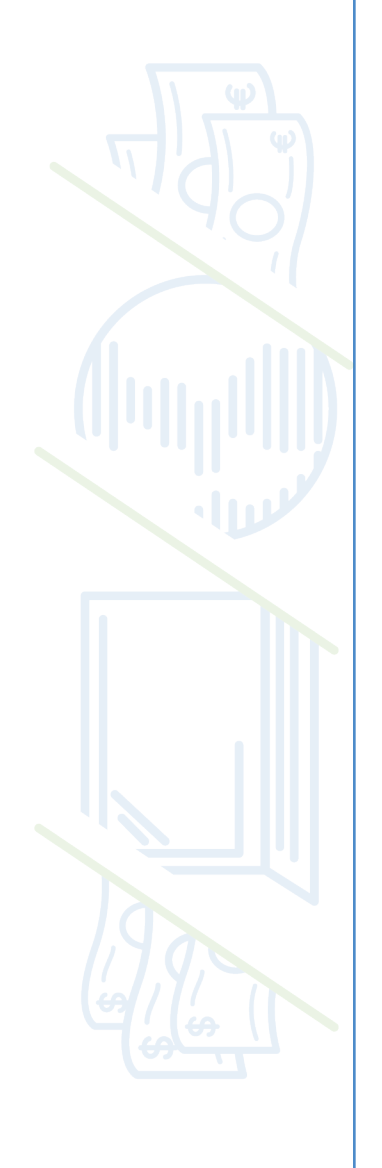

10. Enter the recipient's name. This needs to match what's on their bank account (their legal entity). 11. Enter the recipient's address information. The more information you can provide, the easier reconciliation will be for you and your recipient.

#### **Beneficiary Name:**

vendor's legal entity name Great Britain Industries 2

#### **Beneficiary Address:**

BENEFICIARY ADDRESS LINE 1

required

BENEFICIARY ADDRESS LINE 2

optional

BENEFICIARY CITY

required

BENEFICIARY POSTAL CODE

optional

BENEFICIARY STATE (OR REGION)

optional

12. Next you need to enter the recipient's bank information. A red X next to the field indicates the information is not formatted correctly or does not match the correct financial information.

| BANK SWIFT BIC 0    |   | BANK SWIFT BIC                                                                                       |
|---------------------|---|----------------------------------------------------------------------------------------------------|
| 12384038            | 8 | BARCGB22                                                                                             |
|                     |   | BARCLAYS BANK UK PLC<br>* If that doesn't look right, please confirm the SWIFT/BIC with your vendor. |
| Account number:     |   |                                                                                                    |
| BANK ACCOUNT NUMBER |   | Account number:                                                                                      |
| required            | 0 | BANK ACCOUNT NUMBER                                                                                  |
|                     |   | GB98BARC20000053868036                                                                               |

Remittance Lines:

REMITTANCE LINE 2

Remittance of funds from e-commerce (CGP024)

13. Next you will confirm the recipient's bank details.

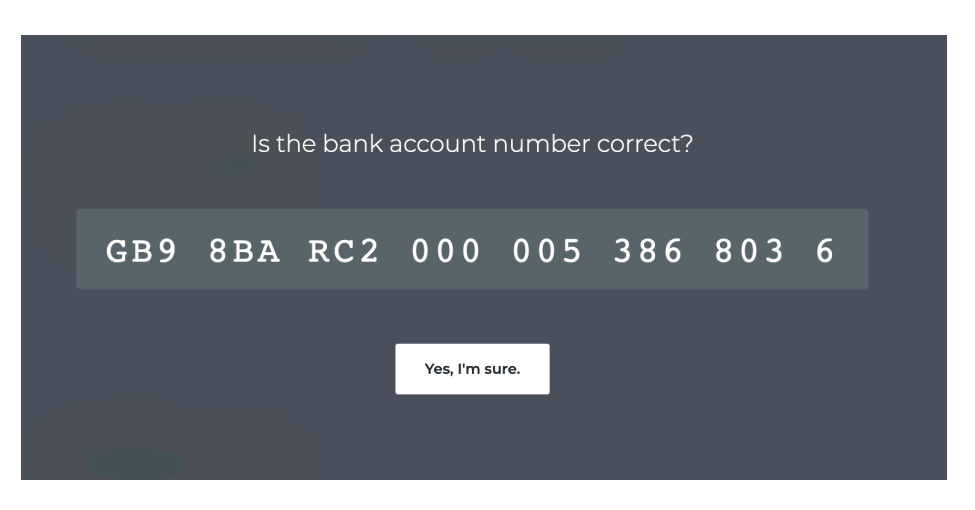

14. Finally, you will confirm all the recipient's details and click "submit" to finish.

| Internal or exte | ernal? |       |
|------------------|--------|-------|
| ls Internal      |        | false |
|                  |        |       |
|                  |        |       |
|                  |        |       |
| Contact details  | د.     |       |

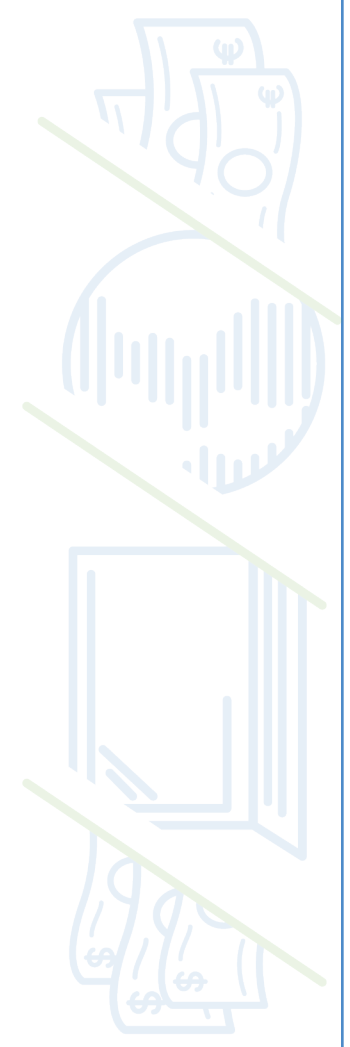

## Tracking a payment

1. Select the "payments" tab at the top of the screen.

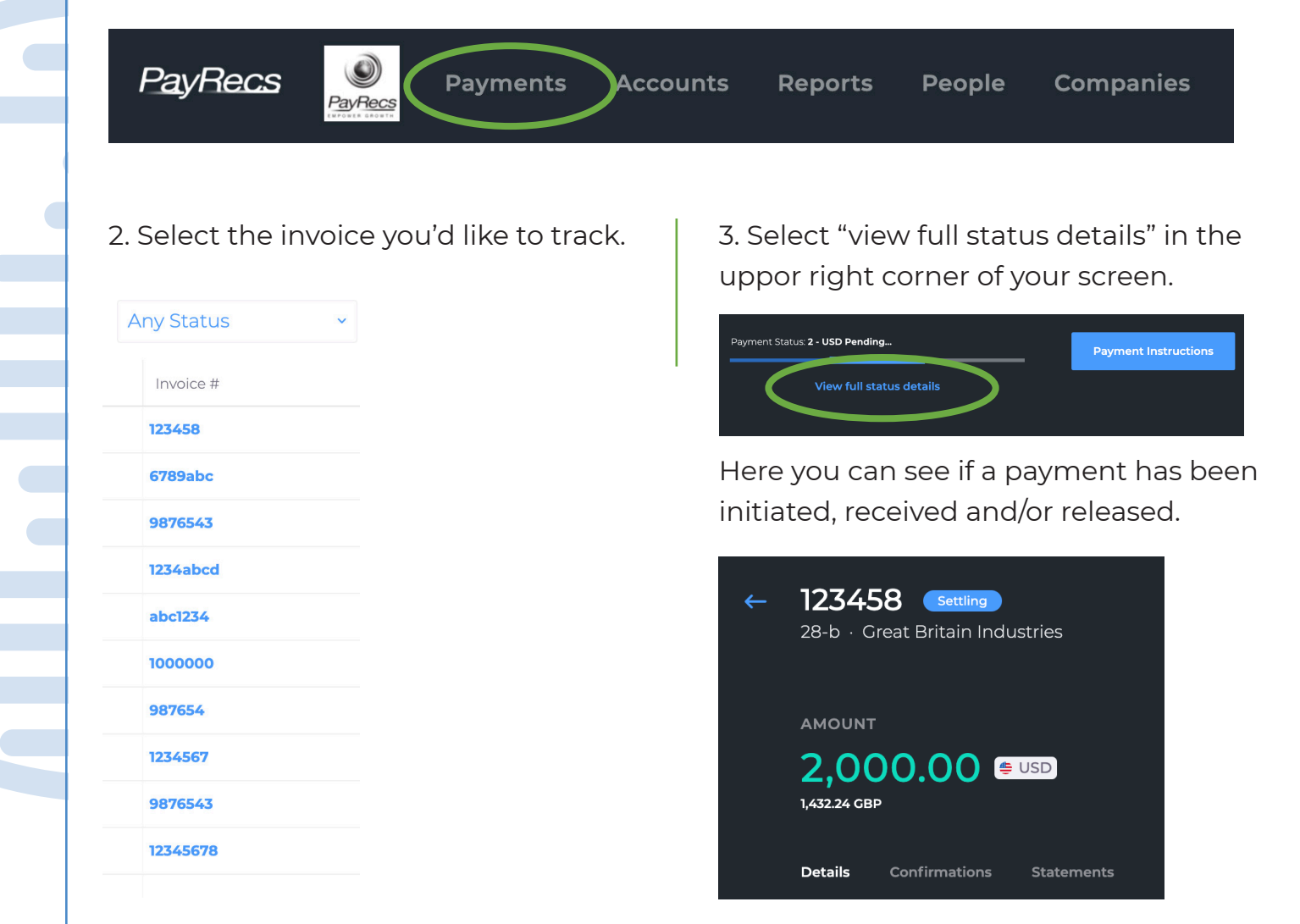